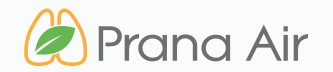

# SENSIBLE MONITOR

know what you breathe

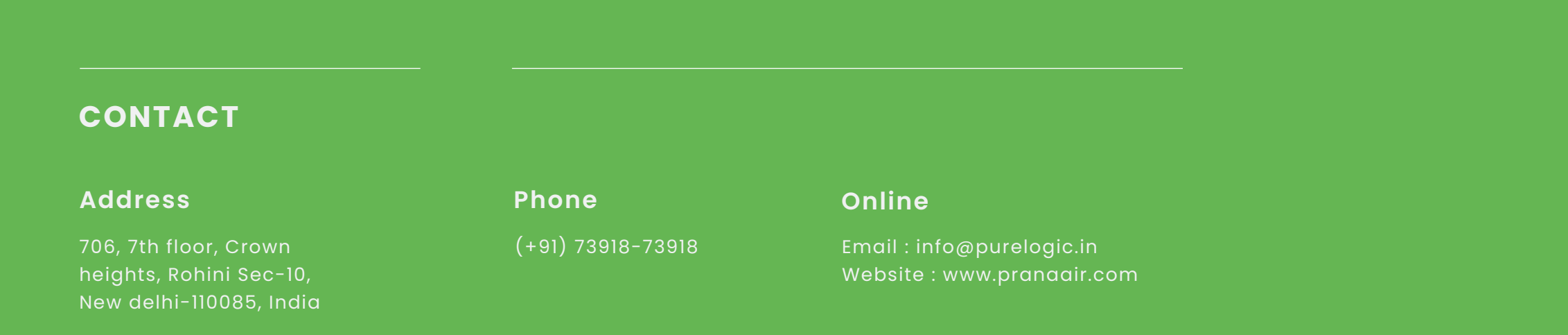

## TABLE OF CONTENTS

| SECTION 01   GETTING STARTED : KNOW YOUR SENSIBLE   | PAGE 4  |
|-----------------------------------------------------|---------|
|                                                     |         |
| SECTION 02   CONNECTING THE MONITOR TO THE WIFI     | PAGE 7  |
|                                                     |         |
| SECTION 03   STORING DATA OFFLINE ON A MICROSD CARD | PAGE 15 |
|                                                     |         |
| SECTION 04   SAFETY GUIDE                           | PAGE 17 |
|                                                     |         |
| SECTION 05   SERVICE GUIDELINES                     | PAGE 19 |

# WHAT'S INSIDE **THE BOX**

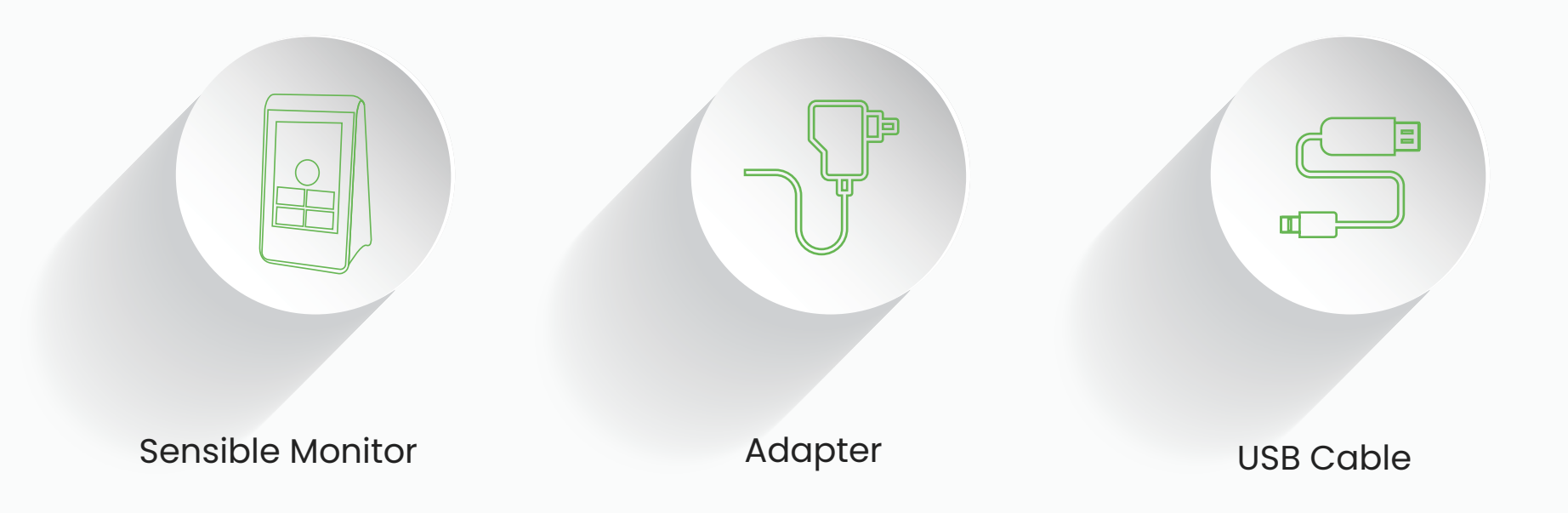

## **Getting Started : Know your Sensible**

General information about the product that explains the basic functionalities of the device.

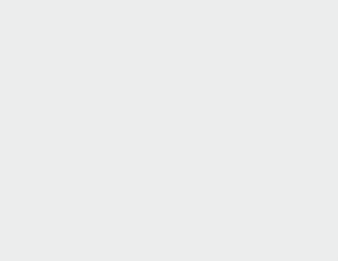

🖉 Prana Air Prana Air <u>ج</u> – OUTDOOR 1 AQI : PM2.5 : TEMP HUMID : INDOOR Indoor Air Quality Index **₽** 25.7°c *⇔* 52% 2 🖧 0.32 թթո 19<sub>ug/m³</sub> Carbon dioxide å 1.84<sub>n</sub> 043 3

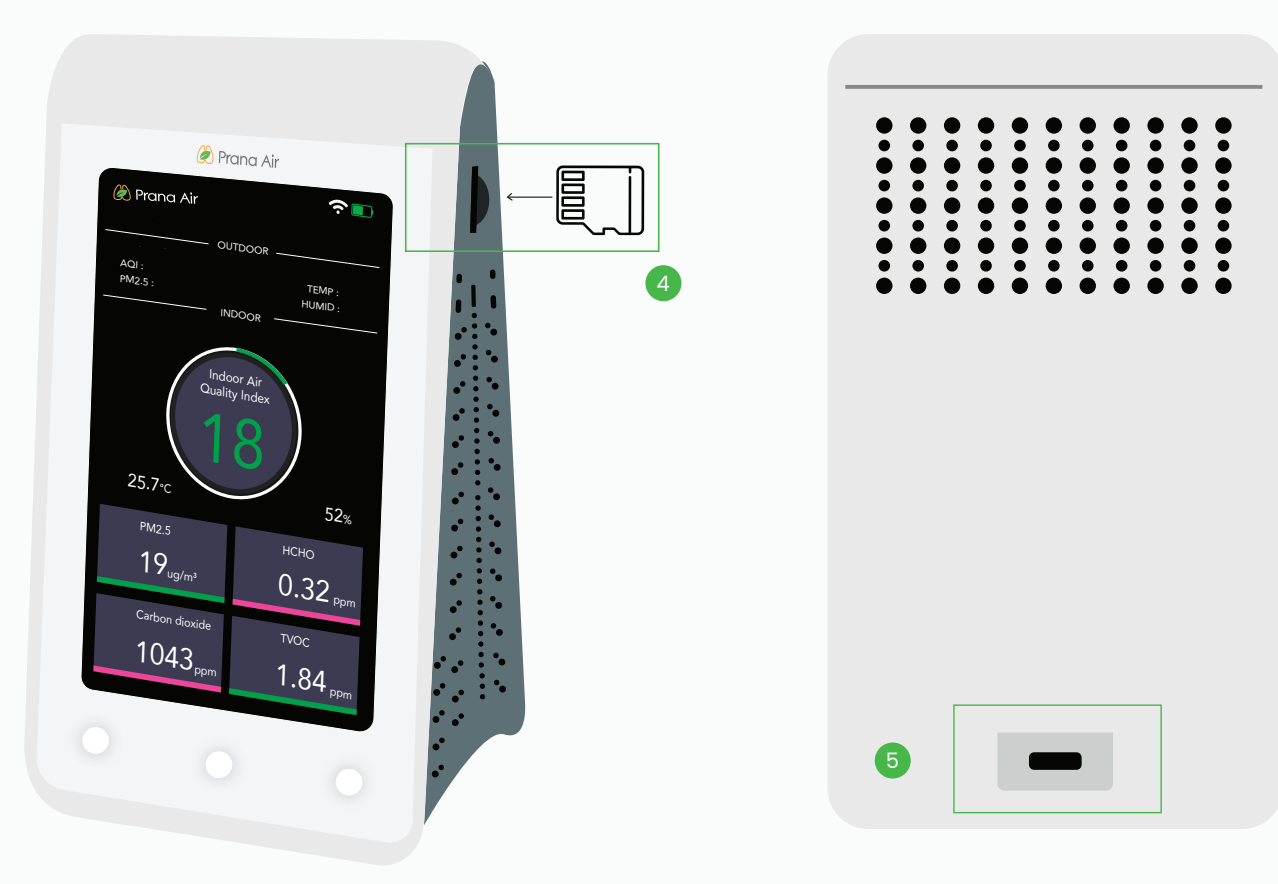

### For your reference :

1. Outdoor air quality of any city/location

2. Indoor air quality data

3. Navigation buttons

4. Micro SD Card slot (Storage upto 4GB)

5. 5V DC Type-C Power supply

#### **Types of Sensible Screens**

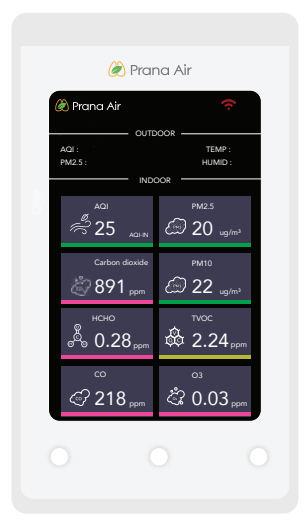

#### All air quality parameters

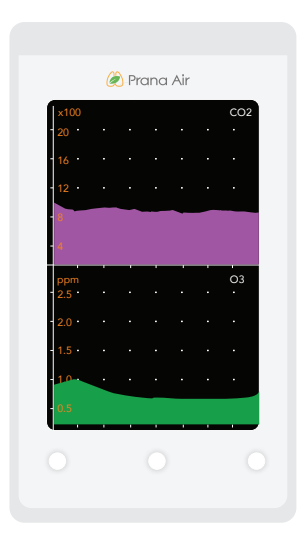

CO2 and O3 Graph

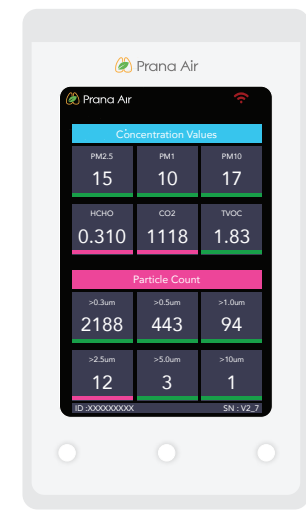

#### Particle count data

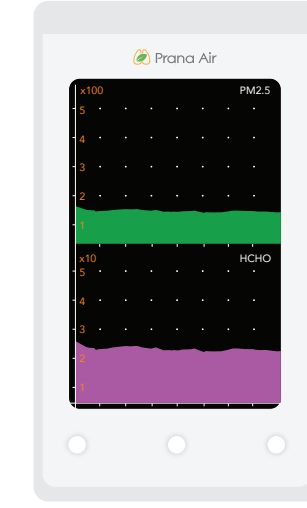

#### PM2.5 and HCHO Graph

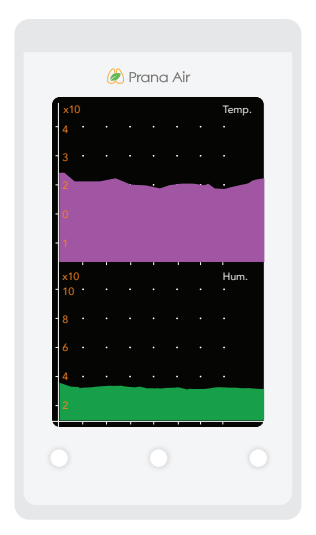

#### NOTE :

Use the Buttons on the bottom to move between the screens.

Temp. and Humidity Graph

## **Connecting the monitor to the WiFi**

Establishing a connection between the monitor and a Wifi network allows users to remotely access and view the monitored data.

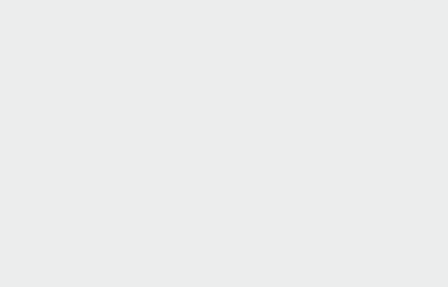

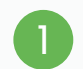

Simply insert the Type-C cable into the Power supply slot on the back of the monitor and connect it to a power source.

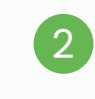

Go to the Concentration Value screen to find your **Device ID** displayed at the bottom, as shown below.

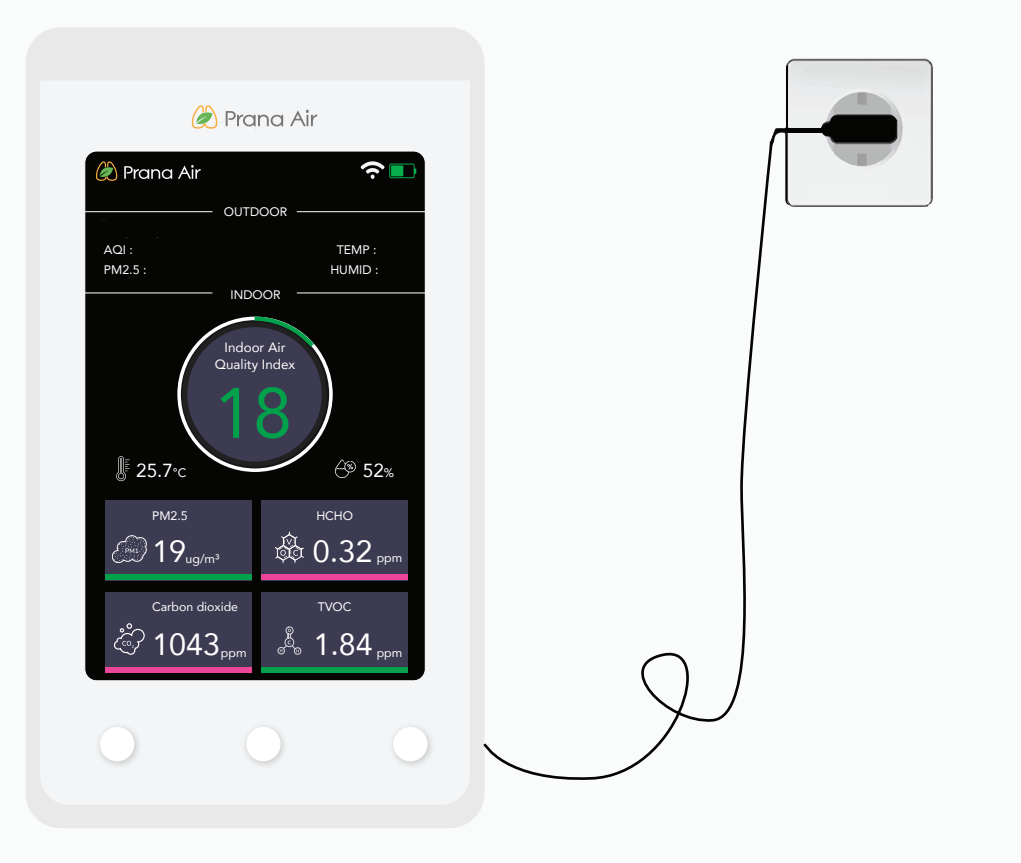

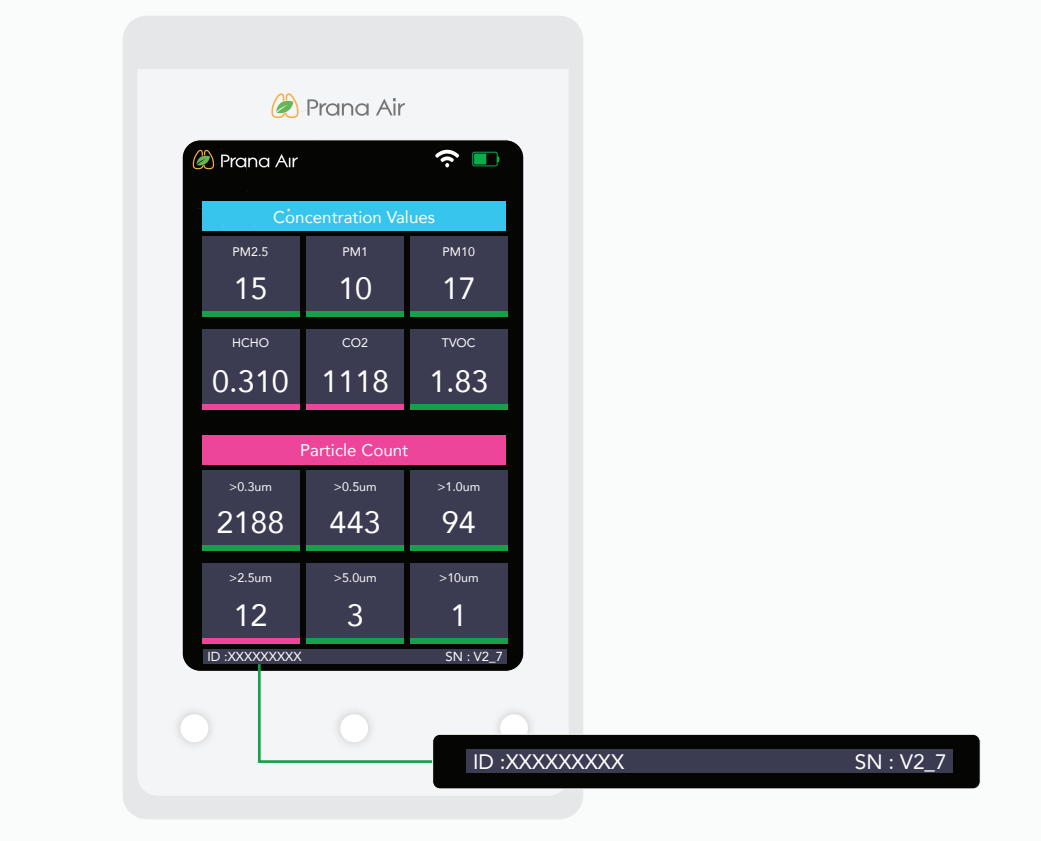

SENSIBLE Air quality monitor detects following parameters :

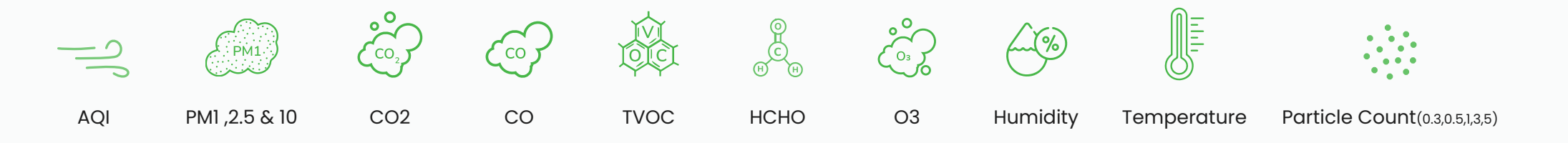

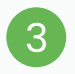

### Ensure that your phone's **Bluetooth** is turned on before continuing.

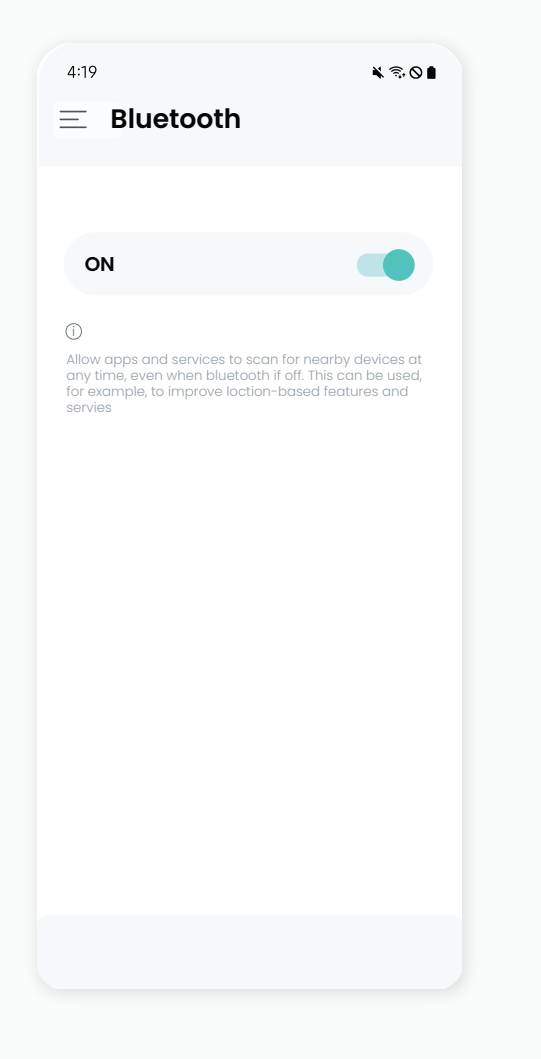

4

Download and install the **AQI App** on your phone (available on Google Play Store for Android and the App Store for iOS). After installing, open the app and allow all the necessary permissions.

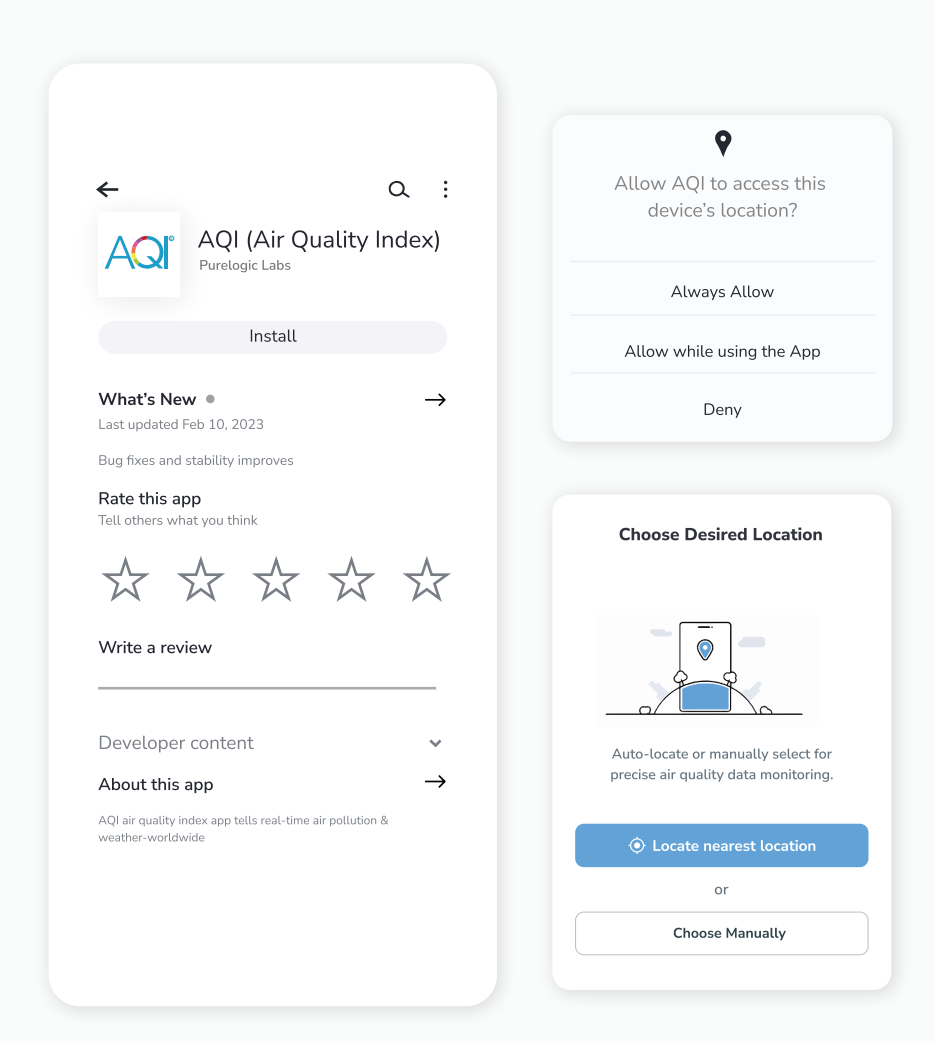

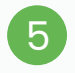

Then, Click on **"Devices"** icon showing in the bottom of home screen. Then **Sign up** to create your account or **Log in** if you already have an account.

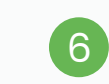

After successful login, Tap on **"Devices**" and then click on the **"Add Device"** button.

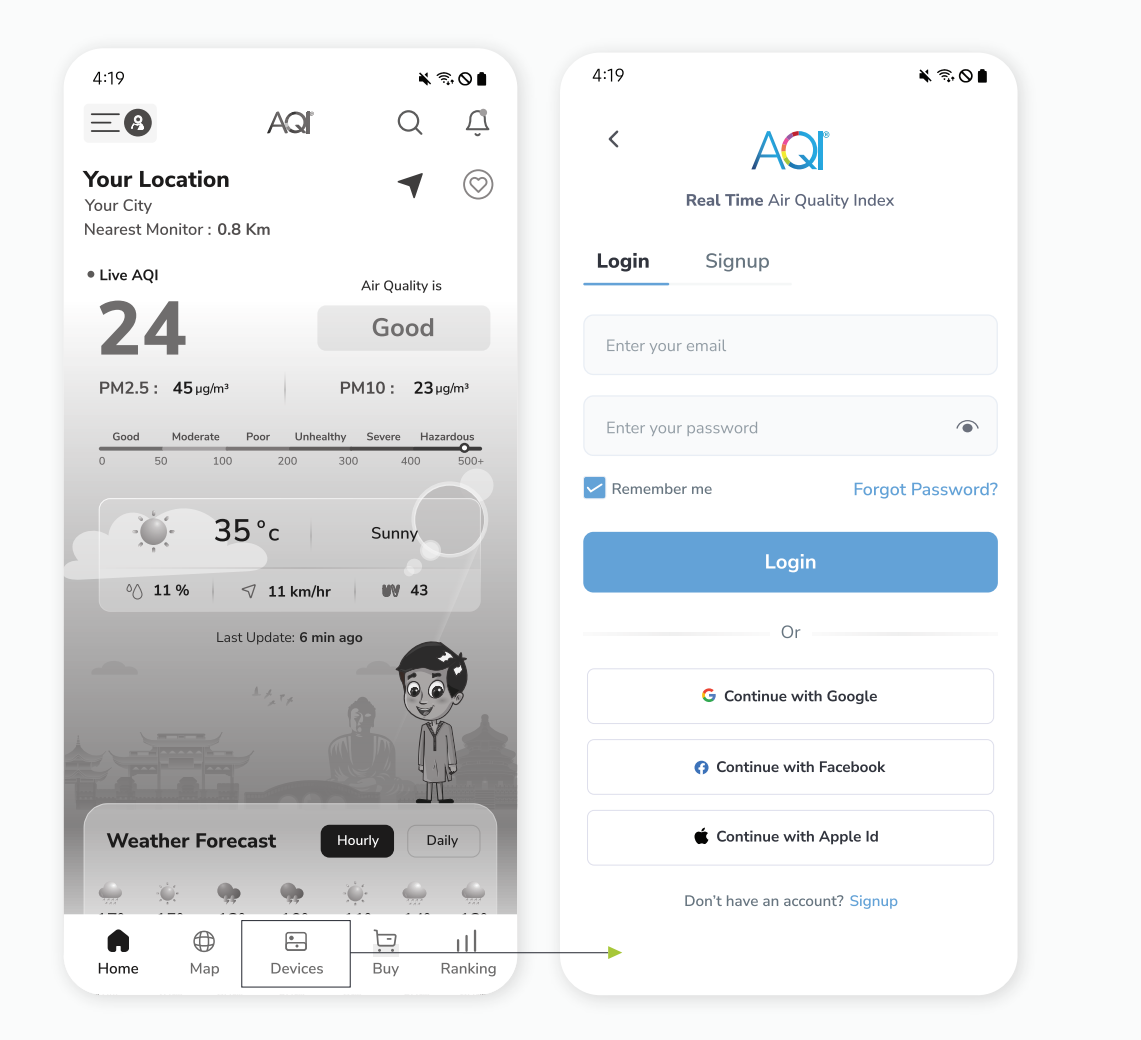

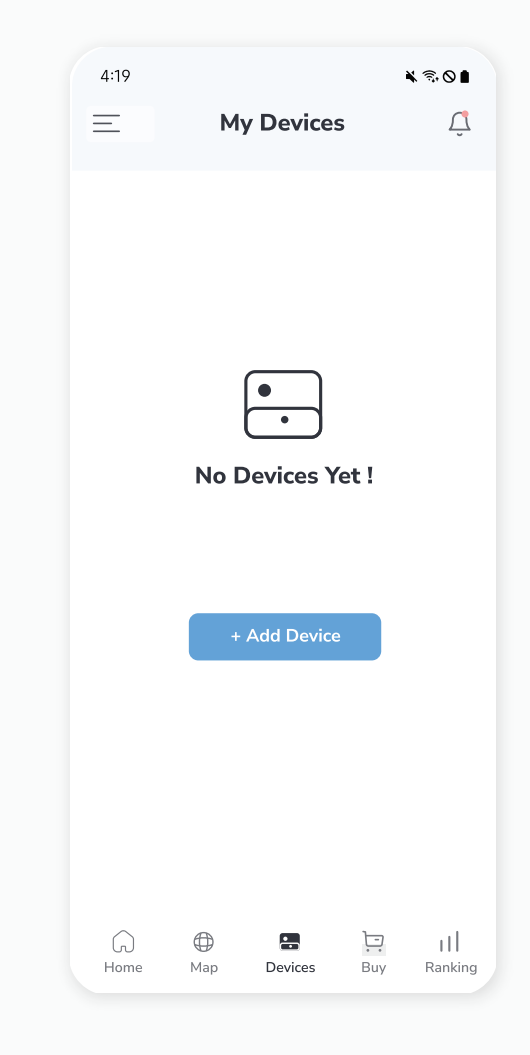

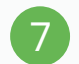

After enabling Bluetooth, select the **Air Monitor with the device ID** that matches the one displayed on your monitor .

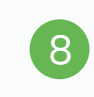

On the AQI app screen, choose the available **WiFi network** and enter the corresponding **password** to establish the connection.

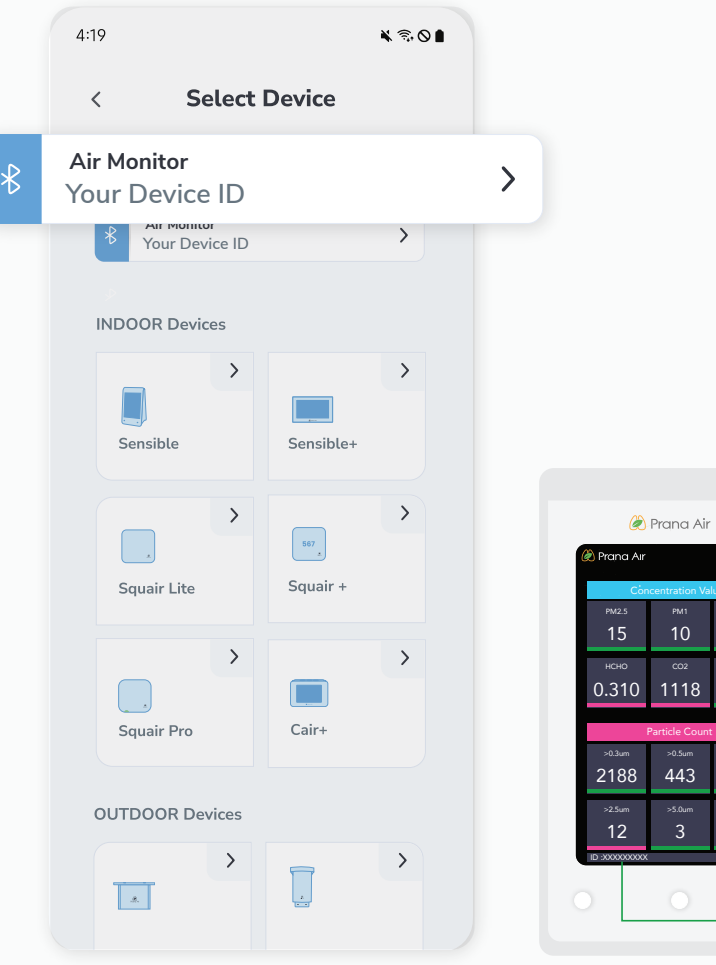

| æ              | Prana Air      |            |
|----------------|----------------|------------|
| 🛞 Prana Air    |                | <b>∻</b> ∎ |
| Còn            | centration Val | ues        |
| PM2.5          |                | PM10       |
| 15             | 10             | 17         |
| нсно           | CO2            | TVOC       |
| 0.310          | 1118           | 1.83       |
|                | Particle Count |            |
| >0.3um         | >0.5um         | >1.0um     |
| 2188           | 443            | 94         |
| >2.5um         | >5.0um         | >10um      |
| 12             | 3              | 1          |
| ID :0000000000 |                | SN : V2_7  |
|                |                |            |
|                | <u> </u>       | ID :X      |
|                |                |            |

| 4:19                            | ¥ 売 Q ∎  |  |
|---------------------------------|----------|--|
| < Air Monitor<br>Your Device ID |          |  |
| Wifi                            | Setup    |  |
| Current network                 |          |  |
|                                 |          |  |
| Enter Wifi Password             |          |  |
| Other networks                  | 🖯 Scan — |  |
| 🛜 Free Wifi                     | >        |  |
| 🤶 Hindbro                       | >        |  |
| 🤶 Hindbro                       | >        |  |
|                                 |          |  |
|                                 |          |  |
| Connect                         |          |  |
|                                 |          |  |
|                                 |          |  |

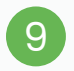

## Once the WiFi connection is successful, a **"Connected"** popup will appear.

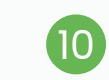

On the next step, Add all the necessary details and then click on the **"Save"** button.

Note: Please note that retrieving the details may take some time. Kindly wait until all necessary information is available.

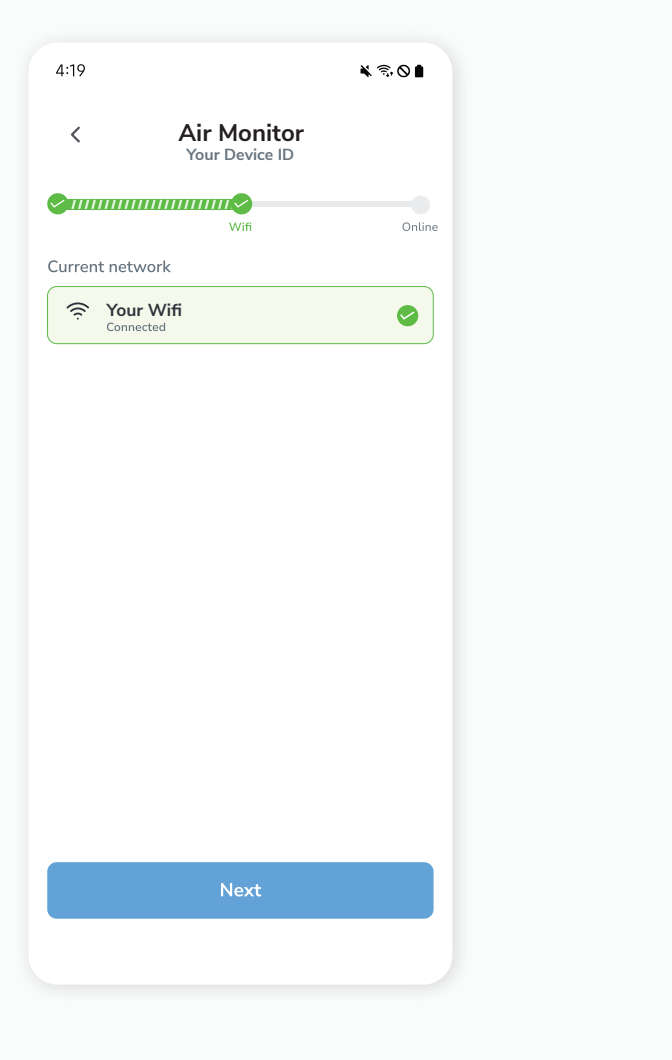

| 4:19               |                                             | * 7,0       |
|--------------------|---------------------------------------------|-------------|
| <                  | Setup                                       |             |
| 2                  | Wifi                                        | Onli        |
|                    | Device ID<br>. Your Device Type<br>@ Indoor | vice ID     |
| Device Name        |                                             |             |
| Type your location |                                             | / Locate me |
| Country            | State                                       |             |
| India              | ✓ Delhi                                     | ~           |
| City               |                                             |             |
| New Delhi          |                                             | ~           |
| Latitude           | Longitude                                   |             |
|                    | Save                                        |             |
|                    |                                             |             |

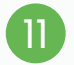

Your device will be added successfully. You can see your added device under the **"My Devices"** section of the AQI App. Check the device's online status after 5 minutes. If offline, verify the power source, and WiFi connection.

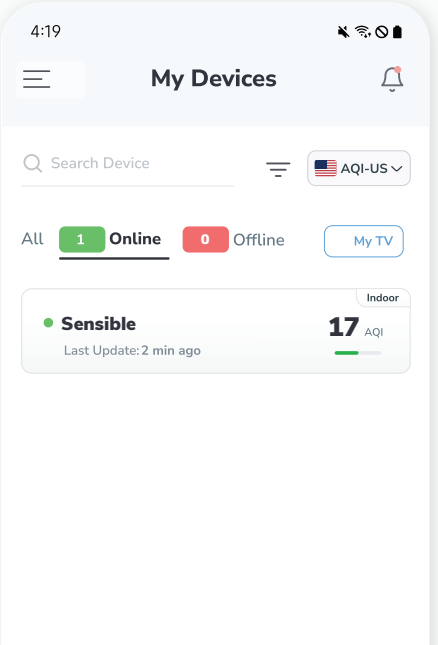

 $\bigoplus$ 

Мар

**.** 

Devices

Home

### NOTE: Please ensure the device is successfully added to the AQI app and has established an online connection. + Add Ð Buy Ranking

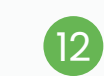

Click on your device card in **"My Devices"** to get a detailed view of the monitored data.

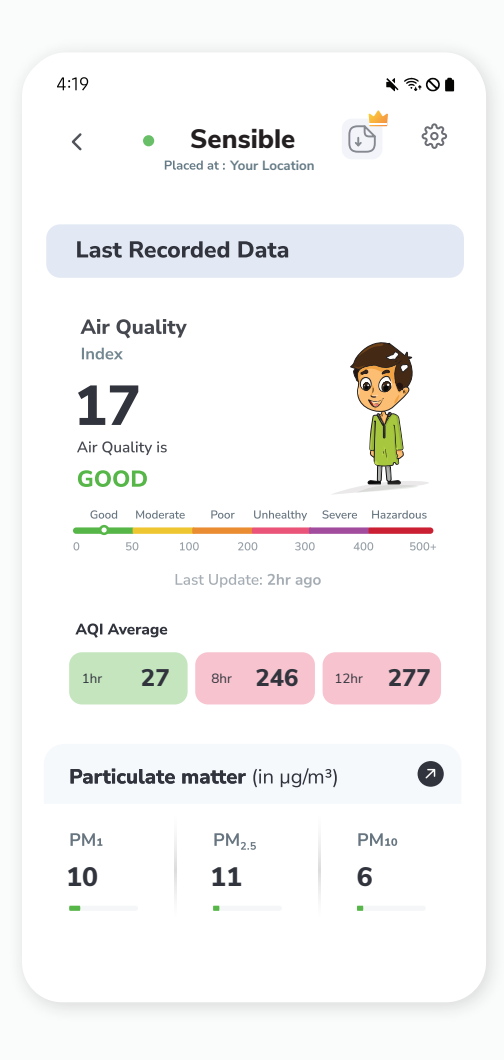

**NOTE :** The device will continue to display as online for 30 minutes even after going offline.

#### Change Outdoor Data Display on Sebsible

13

In the Device data screen, select the "Edit" button. Scroll through the Edit Device page, locate the 'Select Outdoor Monitor' option, and choose the desired city to display on your monitor. Click the "Save" button.

| 19                          |        | *                      | <b>⋽</b> •0∎ |
|-----------------------------|--------|------------------------|--------------|
| <                           | Device | Name                   |              |
| Device ID                   |        | . Your Devi            | ce ID        |
| Device Type                 |        | l∩ ⊡                   | door         |
| Device Name                 |        |                        |              |
| onnectivity Typ             | e: 💿 \ | Wifi 🔵 GSM             | 1            |
| elect Location              |        | Place at               |              |
| Office                      | ~      | Office Room            | ~            |
| ountry                      |        | State                  |              |
| India                       | ~      | Delhi                  | ~            |
| lity                        |        |                        |              |
| New Delhi                   |        |                        | ~            |
| ocation                     |        | ⊛ Lo                   | cate me      |
|                             | ion    |                        |              |
| Type your locat             |        |                        |              |
| Type your locat<br>Latitude |        | Longitude              |              |
| Type your locat             | Sa     | Longitude<br>ve        |              |
| Type your locat             | Sa     | Longitude<br><b>ve</b> |              |

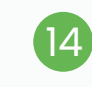

The device would now display the selected outdoor location (In case it doesn't change itself, restart the device).

| 🖉 Pro                                                                                           | ana Air                                                      |  |
|-------------------------------------------------------------------------------------------------|--------------------------------------------------------------|--|
| 20-04, 2023<br>OUT<br>AQI : 243<br>PM2.5 : 111ug/m <sup>3</sup>                                 | DOOR<br>Delhi<br>TEMP : 43°C<br>HUMID : 56%                  |  |
| IND<br>Inde<br>Quality<br>25.7°c<br>PM2.5<br>Carbon dioxide<br>Carbon dioxide<br>Carbon dioxide | NOR<br>or Air<br>yIndex<br>8<br>0.32 ppm<br>TVOC<br>1.84 ppm |  |

## Storing data offline on a microSD card

The microSD card serves as a compact and efficient means of preserving data locally, offering flexibility and ease of use for those who prioritize offline access to their stored content.

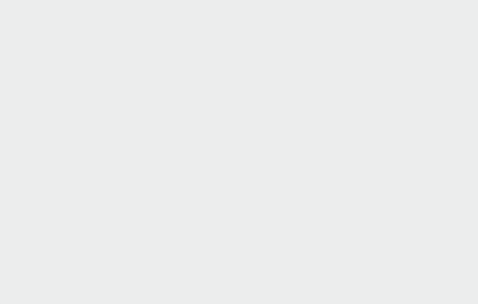

Locate the microSD card slot on the backof the monitor, insert the **4GB microSD card** into the slot, and ensure that it is formatted.

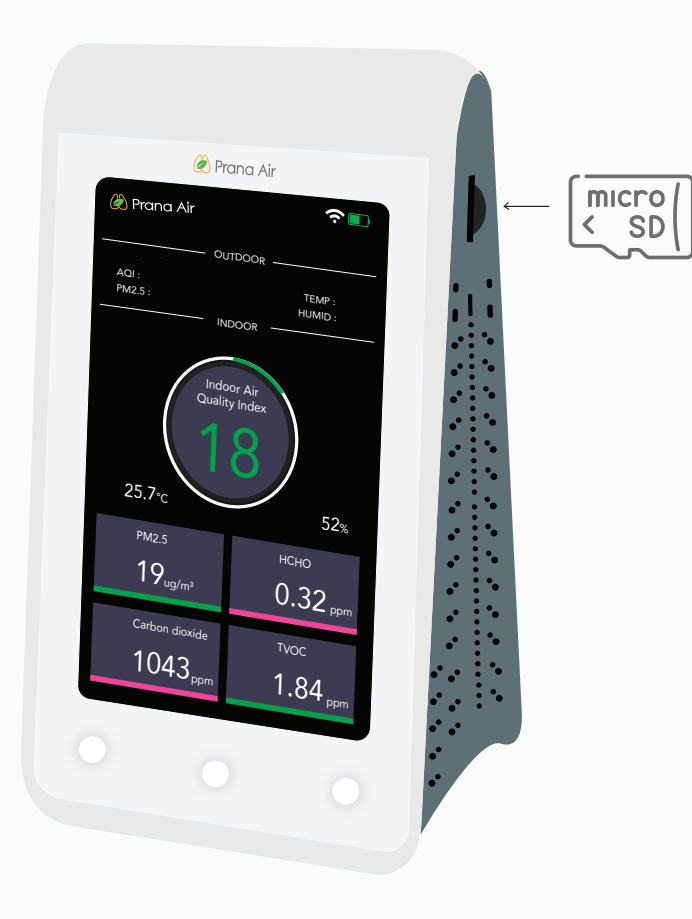

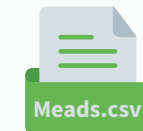

Upon inserting your microSD card into your phone or laptop, you will find a csv file named **"Meads"** in the microSD card directory.

**NOTE :** Make sure the microSD card is positioned the same way as shown above.

## Safety Guide

To ensure safe and proper usage of this product, please refer to the following safety guide before operating the device.

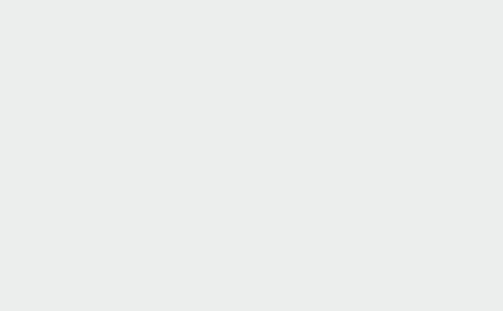

- Read and follow the user manual before using the device.
- 2 Avoid exposing the device to extremely high temperatures, and humidity. And Make sure to turn on the device properly.
- 3 To avoid damage, keep the device away from water and other liquids. It can damage the device. Because the device is not waterproof. Please keep it and all the accessories dry
- 4 Take appropriate precautions if you are aware of any potential hazards or risks related to the specific environment you are monitoring.
- <sup>5</sup> Preventive measures: If the gadget detects high levels of pollutants or other potentially hazardous substances, take precautionary measures such as opening windows or leaving the area.
- 6 When connecting to the wifi network and the AQI app, kindly read the instructions carefully.
- 7 It is important to only use Prana Air repair services to fix the device. If the air quality monitor is not functioning properly, do not attempt to repair it yourself.
- 8 Accessories: The user has the option to use an alternative adapter ( with the same power rating) and USB cable.
- 9 Store the air quality monitor in a cool, dry place when not in use. This will help prevent damage to the device and extend its lifespan. Do not drop, shake, or knock the device. Violent usage may damage the screen or the internal circuit.

## **Service Guidelines**

This section outlines the recommended maintenance procedures and service requirements for ensuring the optimal performance and longevity of the device.

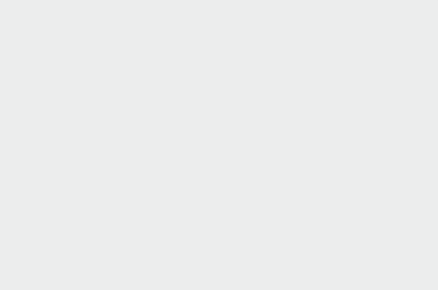

## A. Warranty Terms

The device comes with 6 Months warranty against manufacturing defects.

- 2 A valid proof of purchase is required to be eligible for repairs or replacements.
- 3 Warranty will be void in case of physical damage.

# B. Sending and Retrieving the Device for Repair

- 1 The customer must provide the necessary information, such as name, contact number, and fault description, to complete the repair work order.
- 2 If payment is made by cheque, the device can only be retrieved after the cheque has cleared.

## **C. Warranty Description**

1 The warranty covers only the device and its accessories under normal usage. No warranty will be provided if the device is damaged due to any of the following reasons:

1.1. Warranty period has expired.

- 1.2. No valid proof of purchase is provided, or the purchase date is beyond the warranty period.
- 1.3. The content on the valid proof of purchase is different from the actual product or has been altered.
- 1.4. The device is damaged due to improper usage or maintenance.
- 1.5. The device is damaged due to moisture, liquids, or falling, or has been repaired or disassembled by an unprofessional.
- 1.6. Damages due to force majeure.
- 1.7. Normal wear and tear of the device (such as outer cover, buttons, and screen).
- 2 Both national and international services can be availed only at Prana Air's office.
- 3 All replaced parts, components, and accessories during warranty services will be kept by the Prana Air service center.

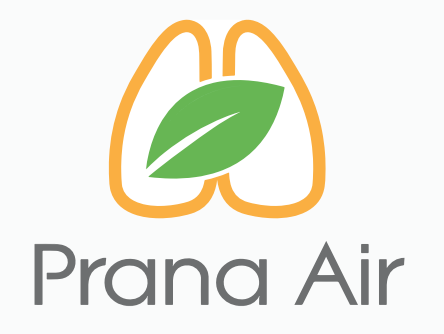

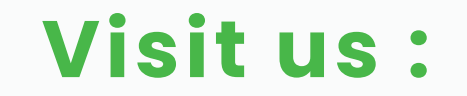

www.pranaair.com